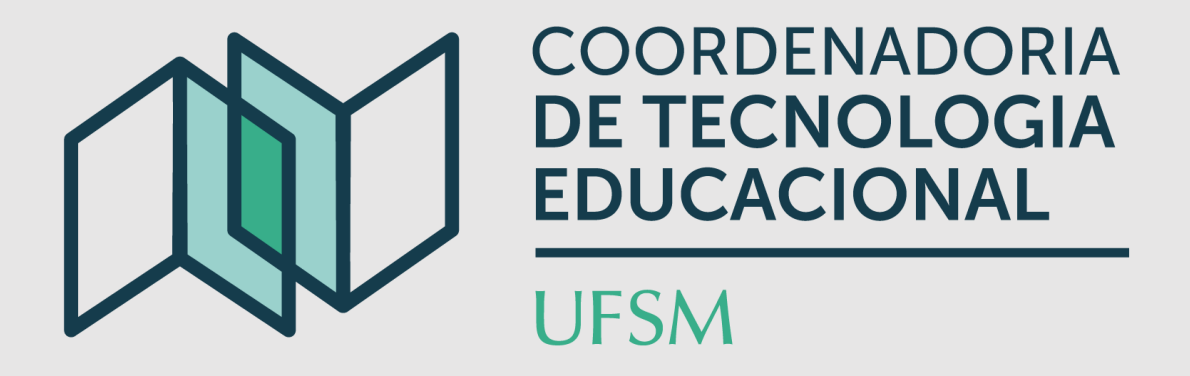

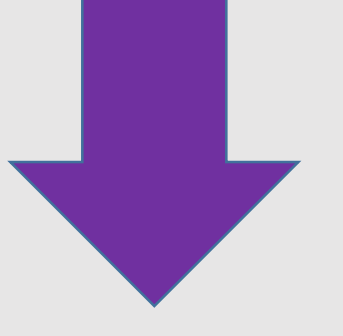

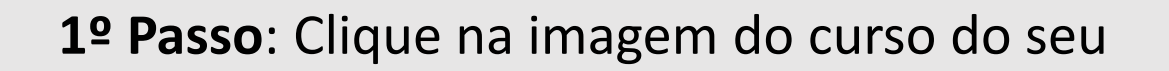

#### interesse.

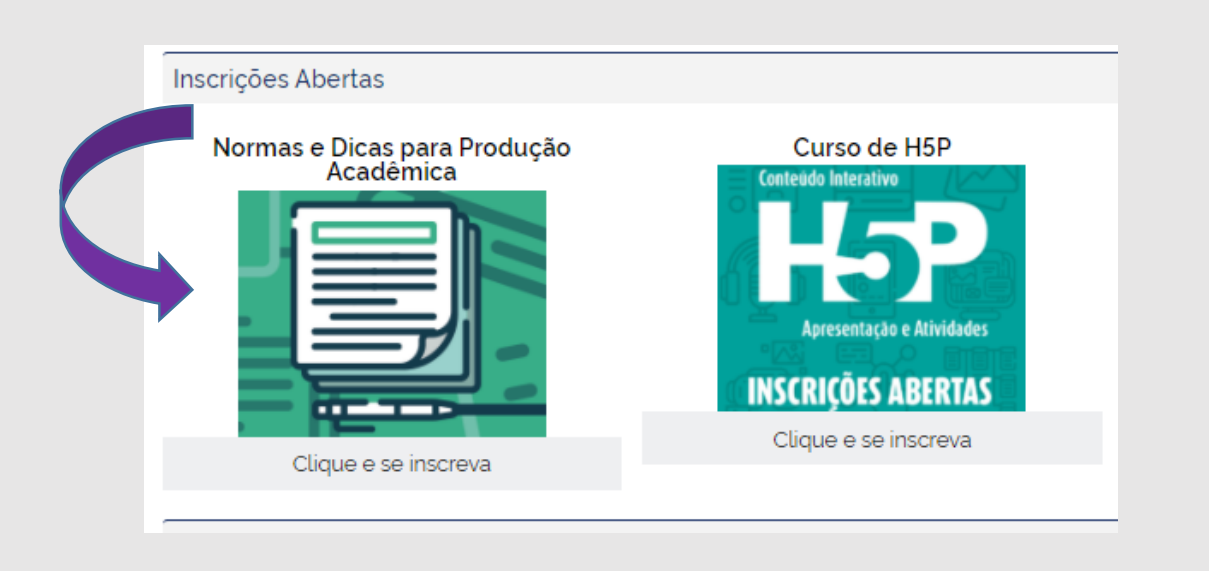

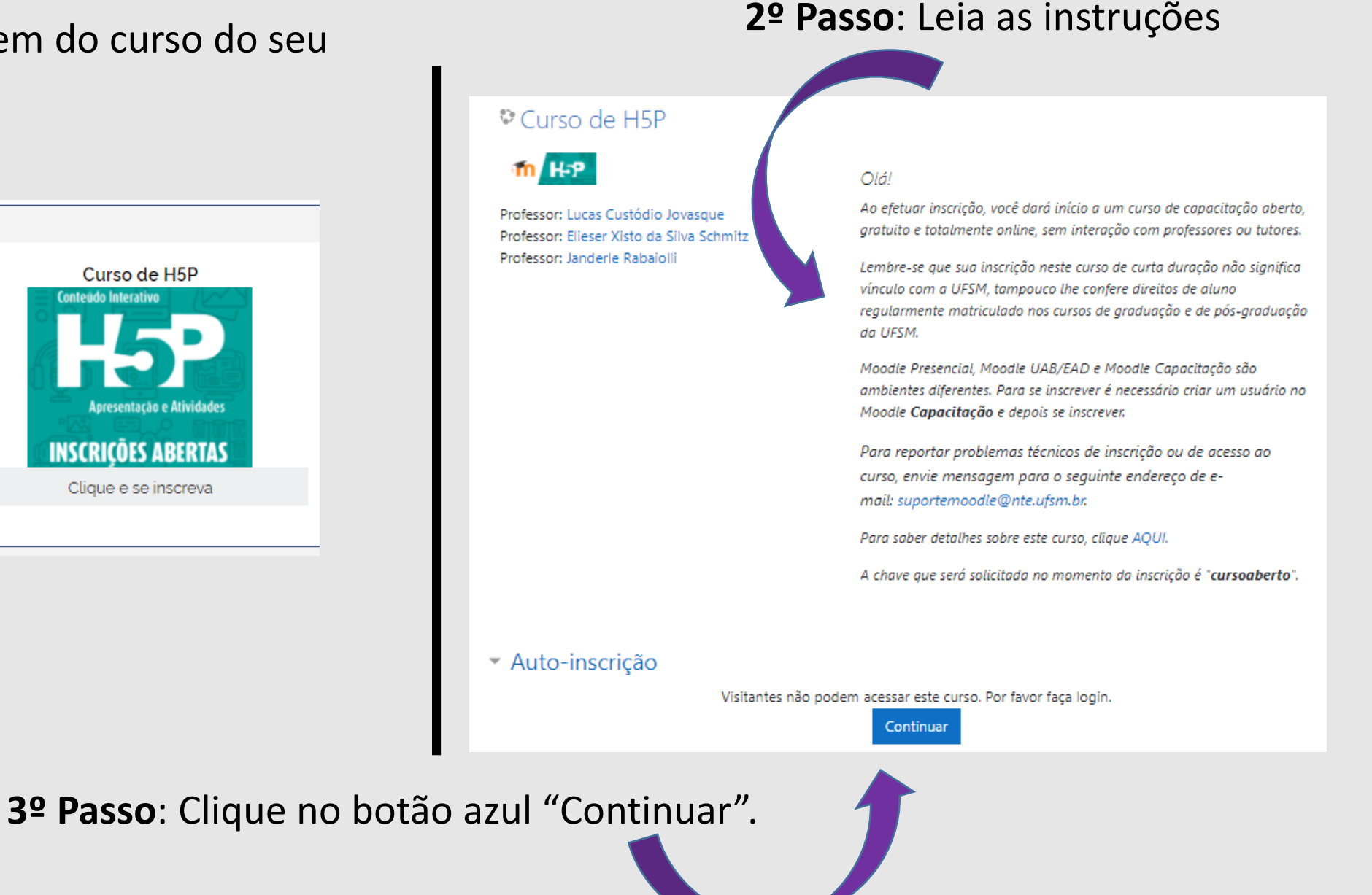

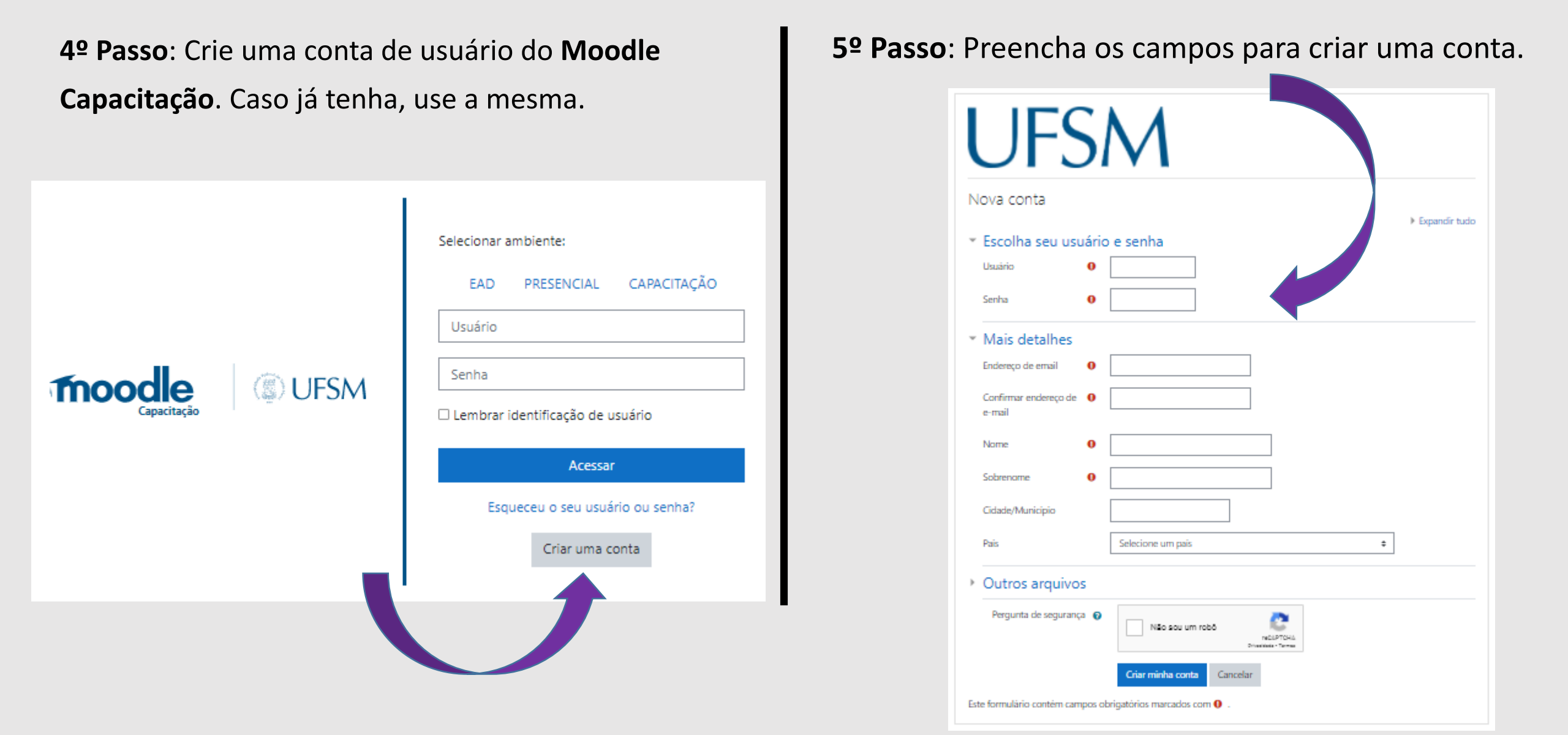

### **6º Passo**: Abra o e-mail e confirme a conta criada.

#### Você precisa confirmar sua conta

Uma mensagem foi enviada para o seu endereço :

Esta mensagem contém instruções para completar o seu cadastro.

Se você encontrar dificuldades contate o administrador.

Reenviar e-mail de confirmação

**7º Passo**: Clique em Continuar e informe a chave de

inscrição, apresentada na descrição do curso.

| <ul> <li>Auto-inscrição Curso Aberto</li> </ul> |             |   | A chave que será solicitada no momento<br>"cursoaberto". |
|-------------------------------------------------|-------------|---|----------------------------------------------------------|
| Chave de inscrição                              |             | - |                                                          |
|                                                 | Inscreva-me |   |                                                          |

#### Olá!

Ao efetuar inscrição, você dará início a um curso de capacitação aberto, gratuito e totalmente online, sem interação com professores ou tutores.

Lembre-se que sua inscrição neste curso de curta duração não significa vínculo com a UFSM, tampouco lhe confere direitos de aluno regularmente matriculado nos cursos de graduação e de pós-graduação da UFSM.

Moodle Presencial, Moodle UAB/EAD e Moodle Capacitação são ambientes diferentes. Para se inscrever é necessário criar um usuário no Moodle Capacitação e depois se inscrever.

Para reportar problemas técnicos de inscrição ou de acesso ao curso, envie mensagem para o seguinte endereço de email: suportemoodle@nte.ufsm.br.

Para saber detalhes sobre este curso, clique AQUI.

da inscrição é

Para cancelar a inscrição: na área da disciplina do curso, clique na seta ao lado da engrenagem e após no botão "Cancelar a minha inscrição..."

Cancelar a minha inscrição no curso CH5P\_2021\_2

| E depois: confirme.                                                  |
|----------------------------------------------------------------------|
| Confirmar                                                            |
| Você deseja realmente retirar sua matrícula do curso "Curso de H5P"? |
| Continuar Cancelar                                                   |

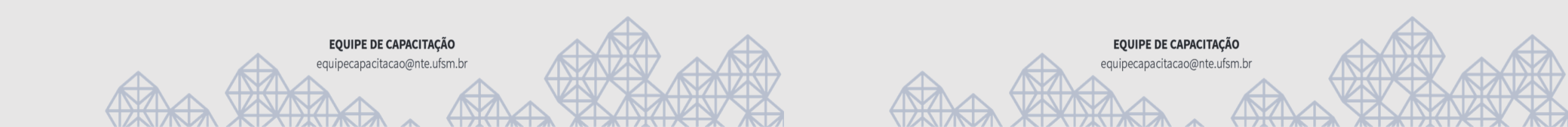